## Nastavení zařízení typu UV switch v aplikaci HDL ON Technická poznámka 6/9/2019

Předmětné nastavení vytvoří v aplikaci HDL ON virtuální ovladač, kterým je možné zasílat do zařízení Buspro povely typu *UV switch*. Tím pak lze ovládat např. vstupy logických bloků v čidlech nebo logickém modulu McLog.431.

Postup:

 V programu HBST2, volba *Function* v hlavním menu, dále volba *HDL ON/Xiao Bai*, která otevře okno se seznamem tzv. projektů neboli nastavení, které má být uploadované do třetího zařízení, viz obr. zde níže. U nové instalace programu HBST je seznam v okně prázdný. Je třeba založit projekt vyplněním jeho názvu v položce *Project name* a kliknutím na *Create new* ho vytvořit.

|       |                                                                 |                             | – 🗆 🗙               |  |  |  |  |
|-------|-----------------------------------------------------------------|-----------------------------|---------------------|--|--|--|--|
| Proje | Project list(Double-click to open the selected project)         |                             |                     |  |  |  |  |
| ID    | Project path                                                    | Project name                | Last write time     |  |  |  |  |
| 1     | C:\Program Files (x86)\HDL Buspro Setup Tool 2\iLifeData\Alexa  | Alexa v zasedačce Italská   | 03.09.2019 14:45:16 |  |  |  |  |
| 2     | C:\Program Files (x86)\HDL Buspro Setup Tool 2\iLifeData\Karls  | Karlstejn                   | 03.09.2019 14:45:58 |  |  |  |  |
| 3     | C:\Program Files (x86)\HDL Buspro Setup Tool 2\iLifeData\test   | test wall on mts57          | 05.09.2019 10:05:54 |  |  |  |  |
| 4     | C:\Program Files (x86)\HDL Buspro Setup Tool 2\iLifeData\test z | test zařízení uv pro hdl on | 05.09.2019 16:31:57 |  |  |  |  |
|       |                                                                 |                             |                     |  |  |  |  |
|       |                                                                 |                             |                     |  |  |  |  |
|       |                                                                 |                             |                     |  |  |  |  |
|       |                                                                 |                             |                     |  |  |  |  |
| Proj  | ect name: Click the enter a name                                | Create new                  | Data backup         |  |  |  |  |

- V nově vytvořeném projektu použít volbu New room tak, aby se tento "pokoj" objevil v levé části okna, viz obr. zde níže.
- 3. Dále je třeba tento "pokoj" označit kliknutím myši a použít volbu Add device. Tím se rozvine menu, ve kterém zvolte položku *Universal device*. Najetím myši na položku *Universal device* se objeví další položka *Universal switch* a její podpoložky, totiž čísla od 1 do 99. Čísla označují počet UV switchů, které budou založeny najednou, obvykle tedy volíme hodnotu 1, viz obr. zde níže.

| New room Scene     | Add device Open othe                                     | er project                                                                                                    |                                                                                                    |
|--------------------|----------------------------------------------------------|----------------------------------------------------------------------------------------------------|----------------------------------------------------------------------------------------------------|
|                    |                                                          | in project                                                                                                    |                                                                                                    |
| Manual mode        | 💡 Dimmer                                                 | •                                                                                                    |                                                                                                    |
| Room information   | Curtain                                                  | •                                                                                                    |                                                                                                    |
|                    | 🕈 RGB                                                    | •                                                                                                    |                                                                                                    |
| Room name:         | 🕐 Relay                                                  | •                                                                                                    |                                                                                                    |
|                    | AC AC                                                    | •                                                                                                    |                                                                                                    |
| Device information | OneIP                                                    | •                                                                                                    |                                                                                                    |
| Subnet ID          | Floor heating                                            | Status                                                                                                    | Remark                                                                                                    |
|                    | 🎵 Music                                                  |                                                                                                    |                                                                                                    |
|                    | security                                                 | •                                                                                                    |                                                                                                    |
|                    | Universal device                                         | Universal switch                                                                                                    | -                                                                                                    |
|                    | 📫 Room scene                                             | ,                                                                                                    | ^                                                                                                    |
|                    | 10" screen special scene                                 |                                                                                                    | 3                                                                                                    |
|                    | Panel                                                    |                                                                                                    | 4<br>5                                                                                                    |
|                    |                                                          |                                                                                                    | 5                                                                                                    |
|                    |                                                          | 4                                                                                                    | 8                                                                                                    |
|                    |                                                          | 9                                                                                                    | 9<br>10                                                                                                    |
|                    | Room information Room name: Device information Subnet ID | Room information     Image: Curtain       Room information     Image: Robit Relay       Boom name:     Image: Robit Relay       Image: Discrete Robit Relay     Image: Robit Relay       Image: Subnet ID     Image: Robit Relay       Image: Robit Robit Robi | Room information     I     Curtain       Room information     I     RGB       Room name:     U     Relay       Image: Comparison of the string     Image: Comparison of the string       Image: Comparison of the string     Image: Comparison of the string       Image: Compar |

4. Po založení virtuálního zařízení UV switch je třeba nastavit jeho parametry, viz obr zde níže.

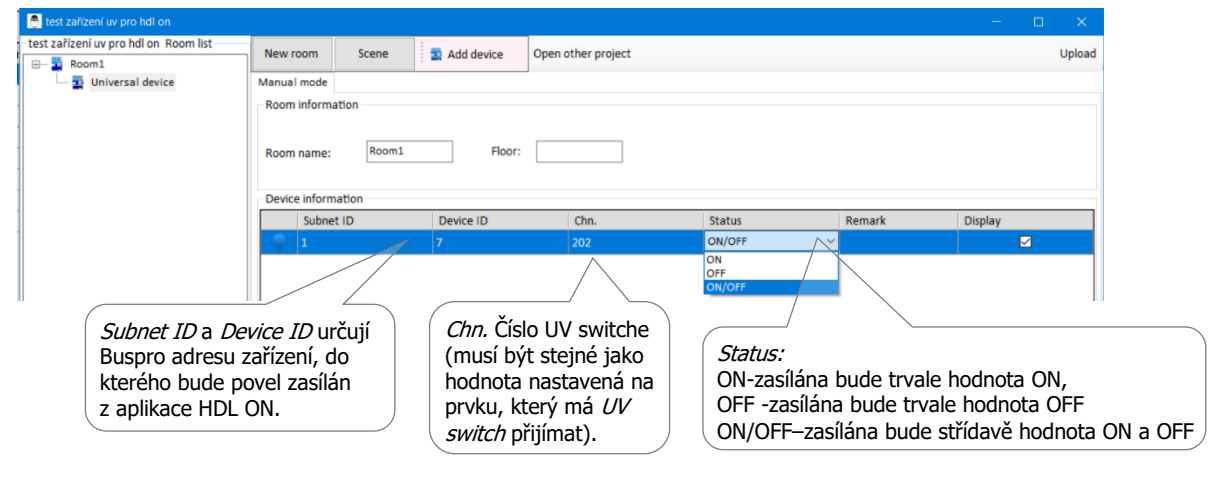

- 5. Po provedení výše uvedeného nastavení ho načtěte do aplikace HDL ON, viz technická poznámka *TP\_Patch na nepodporované FW*.
- 6. V aplikaci HDL ON se po uploadu virtuální ovladač typu UV switch objeví v obrazovce *Funkce* (*Function*), v kategorii *Prvek UV* (*Universal Device*), viz obr. zde níže.

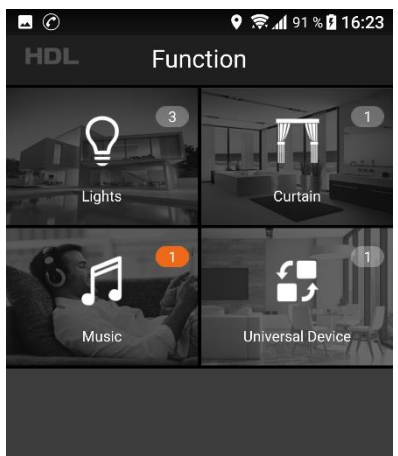